## Configuring Norton Internet Security for Zipform/Winforms Registration/Renewal.

(**Disclaimer:** RE FormsNet is **not** responsible for any damage done to your computer while following these instructions. **Please Note:** This process is a setting change that **will not** affect your Computer's Security. This will allow you to register/renew your ZipForm/WinForms program.)

## Problem:

These issues include:

- Registration and renewal via Internet using Redemption Code.
  - 1) Receiving a message stating "a connection to the internet is required" when a connection to the Internet is present.
  - 2)

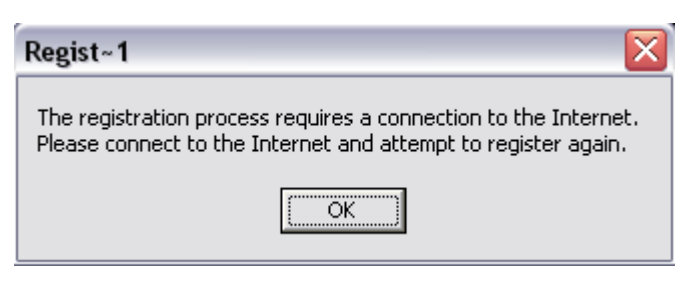

3) Computer locking up after entering Redemption Code.

Close Zipform/Winforms before continuing by **left clicking** on the **X** in the **upper right hand** corner of the Zipform/Winforms program.

The first thing that needs to be done is to locate the icon in the **System Tray**. The **System Tray** is located to the **left** of the **Time**, at the very **bottom right** hand corner of the screen. It's to the **far right** of the **Start** button as pictured below:

Now that the **System Tray** has been located, look for the **Norton Internet Security** icon. The icon for **Norton Internet Security** looks like a **green and blue globe**. It's the icon the arrow above & below is pointing to:

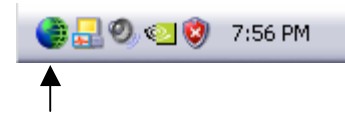

In some cases (with Windows XP) the icon will be hidden. If this is the case, simply click on the **Show Hidden Icons** button located next to the **Time** in the **System Tray:** 

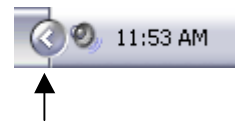

After clicking the Show Hidden Icons button, the System Tray should now show all icons:

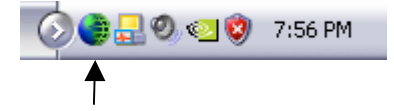

Once again, look for the **green and blue globe** icon. Once the icon has been located **right click** on it. A menu will now appear as pictured below:

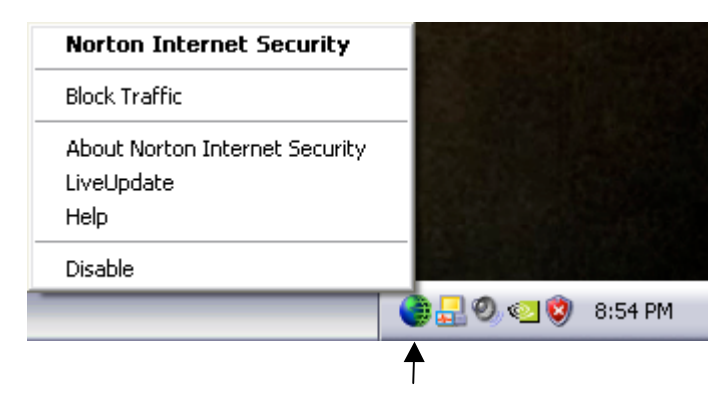

Now left click on Norton Internet Security. It's circled in red below:

| Norton Internet Security                             | 2                 |
|------------------------------------------------------|-------------------|
| Block Traffic                                        | •                 |
| About Norton Internet Security<br>LiveUpdate<br>Help | -<br>-<br>-       |
| Disable                                              |                   |
|                                                      | 🝓 🛃 🧶 🕙 🧐 8:55 РМ |

Once the Norton Internet Security screen is opened left click on Personal Firewall, it is circled below in red:

| 🍓 Norton Internet Security   | /                    |             |                                                                         |
|------------------------------|----------------------|-------------|-------------------------------------------------------------------------|
| Block Traffic WLiveU         | pdate 🚺 Options 🗸    |             | ② <u>H</u> elp &<br>Support ▼                                           |
| Norton Internet Security     | System Status: Urgen | t attention | 8                                                                       |
| <u>S</u> tatus & Settings ◀  | Security             | On          | Item Details                                                            |
| S <u>t</u> atistics          | Personal Firewall    | On          | The items marked in red need your                                       |
| Su <u>b</u> scription Status | Intrusion Detection  | On          | attention.                                                              |
| Norton AntiVirus             | 🛦 Norton AntïVirus   | Attention   | Please select an item<br>by clicking on the<br>item at left in order to |
|                              | Privacy Control      | On          | get more information<br>and take the                                    |
|                              | 🐼 Ad Blocking        | On          | necessary action.                                                       |
|                              | 🔗 Norton AntiSpam    | On          |                                                                         |
|                              |                      |             |                                                                         |
|                              |                      |             |                                                                         |
| Symantec.                    | Norton               | nternet     | Security <sup>-2004</sup>                                               |

Now left click on the Configure button on the right, circled below in red:

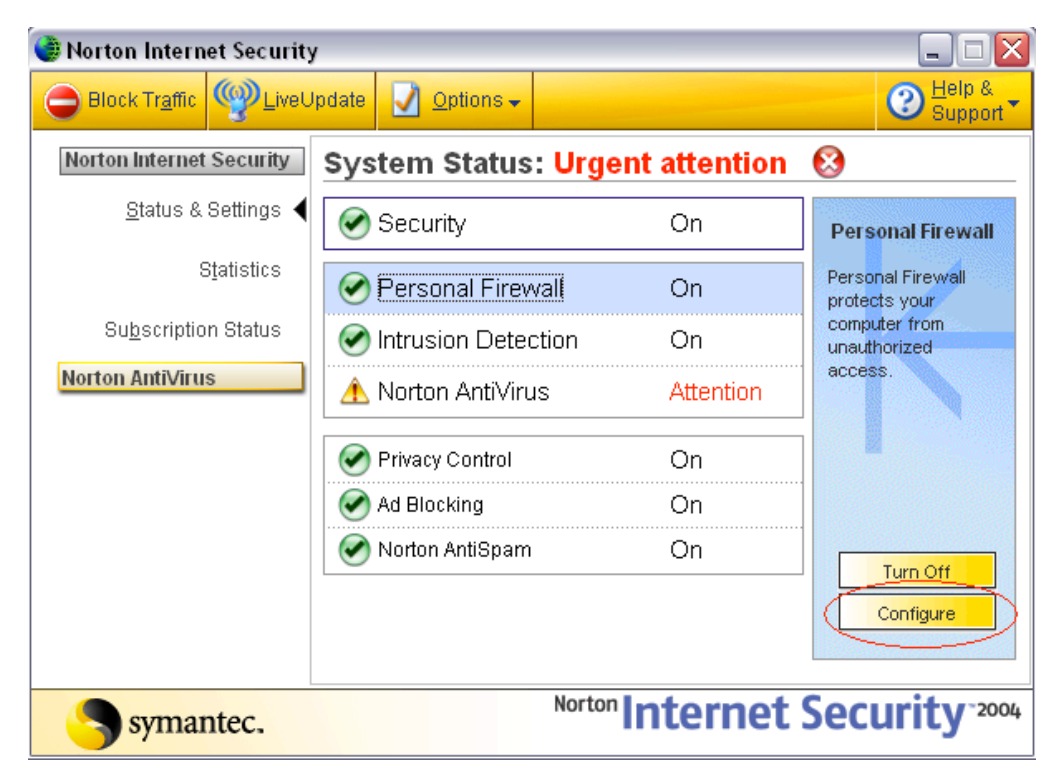

Now that the **Personal Firewall** portion of **Norton Internet Security** is opened, **left click** on the **Programs tab**, circled in **red** below:

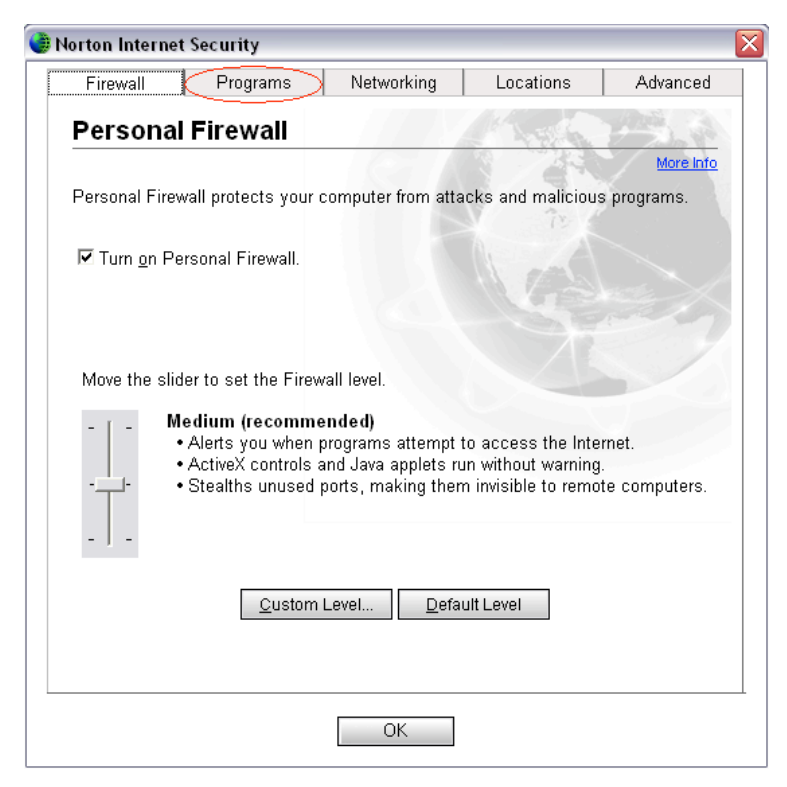

This will then bring up a list of all programs installed on your computer that access the internet. Look for the file called **Registration.exe**, this file needs the setting **Permit All**. Below, **Registration.exe** is circled in **red**:

| Firewall Programs                                                                                                    | Networking                                           | Locations                                                                                            | Advanced                                                                       |
|----------------------------------------------------------------------------------------------------|------------------------------------------------------|----------------------------------------------------------------------------------------------------|--------------------------------------------------------------------------------|
| Ű                                                                                                    |                                                      |                                                                                                    |                                                                                |
| Program Control                                                                                                    |                                                      | A Trailer                                                                                            |                                                                                |
|                                                                                                    |                                                      |                                                                                                    | More Int                                                                       |
| Settings for: Home (Active)                                                                                                    |                                                      |                                                                                                    | •                                                                              |
| Automatic Program Control                                                                                                    |                                                      |                                                                                                    |                                                                                |
| }ymantec has identified as sa                                                                                                    | fe.                                                  |                                                                                                    |                                                                                |
| Symantec has identified as sa                                                                                                    | fe.                                                  | ss for versions of pre                                                                               | igranis tilat                                                                  |
| ✓ Turn on Automatic Program                                                                                                    |                                                      |                                                                                                    |                                                                                |
| e con lo econolar el la cara                                                                                                    | n L'ontrol                                           |                                                                                                    |                                                                                |
| er rum on Automatic Program                                                                                                    | n Control                                            |                                                                                                    |                                                                                |
| Manual Program Control                                                                                                    | n Control                                            |                                                                                                    |                                                                                |
| Manual Program Control                                                                                                    | n Control                                            | lual programs. To g                                                                                  | uckly identify                                                                 |
| Manual Program Control<br>Create custom Internet access<br>and configure all Internet progra                                                                                                    | s settings for individ<br>ams on your comp           | lual programs. To qu<br>uter, click Program                                                          | uickly identify<br>Scan.                                                       |
| Manual Program Control<br>Create custom Internet access<br>and configure all Internet program                                                                                                    | s settings for individ<br>ams on your comp           | lual programs. To qu<br>uter, click Program<br>Internet                                              | uickly identify<br>Scan.<br>Access                                             |
| Manual Program Control<br>Create custom Internet access<br>and configure all Internet program<br>Program<br>Microsoft Word                                                                                  | s settings for individ<br>ams on your comp           | lual programs. To qu<br>uter, click Program<br>Internet<br>• Autom                                   | uickly identify<br>Scan.<br>Access                                             |
| Manual Program Control<br>Create custom Internet access<br>and configure all Internet progra<br>Program<br>Microsoft Word                                                                                   | s settings for individ<br>ams on your comp           | lual programs. To qu<br>uter, click Program<br>Internet<br>~Autom.<br>— Phatia                       | uickly identify<br>Scan.<br>Access                                             |
| Manual Program Control<br>Create custom Internet access<br>and configure all Internet progra<br>Program<br>Microsoft Word<br>Registration.exe                                                               | s settings for individ<br>ams on your comp           | lual programs. To qu<br>uter, click Program<br>Internet<br>~Autom.<br>~Block /                       | uickly identify<br>Scan.<br>Access                                             |
| Manual Program Control<br>Create custom Internet access<br>and configure all Internet progra<br>Program<br>Microsoft Word<br>Registration.exe<br>Sumantec Configuration Wizard                              | s settings for individ<br>ams on your comp           | lual programs. To qu<br>uter, click Program<br>Internet<br>Autom<br>Block /<br>Autom                 | uickly identify<br>Scan.<br>Access<br>atic<br>All<br>atic                      |
| Hanual Program Control Create custom Internet access and configure all Internet progra  Program Microsoft Word Registration.exe Sumantec Configuration Wizard Add Mod                                       | s settings for individ<br>ams on your comp<br>dify   | lual programs. To qu<br>uter, click Program<br>Internet<br>Autom<br>Block /<br>Autom<br>Broy<br>Broy | uickly identify<br>Scan.<br>Access<br>atic<br>All<br>atic<br>gram <u>S</u> can |
| Tom on Automatic Program Manual Program Control Create custom Internet access and configure all Internet program     Microsoft Word     Registration.exe     Symantec Configuration Wizard     Add     More | s settings for individ<br>ams on your comp<br>lify   | lual programs. To qu<br>uter, click Program<br>Autom<br>Autom<br>Block /<br>Autom<br>Prog            | uickly identify<br>Scan.<br>Access<br>atic<br>All<br>atic<br>gram <u>S</u> can |
| Tom on Automatic Program Manual Program Control Create custom Internet access and configure all Internet progra Program Microsoft Word Registration.exe Symantec Configuration Wizard Add Mod               | s settings for individ<br>ams on your comp<br>dify R | lual programs. To qu<br>uter, click Program<br>Internet<br>Autom.<br>Block /<br>Autom.<br>Prog       | uickly identify<br>Scan.<br>Access<br>atic<br>All<br>atic<br>gram <u>S</u> can |

Notice how the **Internet Access** over to the right is **Block All**. This is what is causing the issue. **Left click** on **Registration.exe** so that it's highlighted, then **left click** on the **down arrow** next to the words **Block All**. This will pull down a menu of choices:

| Firewall                                                                                         | Programs                                                                                                  | Networking                                      | Locations                                                          | Advance                                                                                                    |
|--------------------------------------------------------------------------------------------------|----------------------------------------------------------------------------------------------------|-------------------------------------------------|--------------------------------------------------------------------|----------------------------------------------------------------------------------------------------|
|                                                                                                  |                                                                                                    |                                                 |                                                                    |                                                                                                    |
| Program                                                                                          | Control                                                                                                   |                                                 | 1. 1. 1.                                                           |                                                                                                    |
|                                                                                                  |                                                                                                    |                                                 |                                                                    | More In                                                                                                    |
| Settings for: 🖡                                                                                  | Home (Active)                                                                                             |                                                 |                                                                    | -                                                                                                    |
| Automatic Pr                                                                                     | rogram Control                                                                                            |                                                 |                                                                    |                                                                                                    |
| le ium <u>o</u> n Au                                                                             | utomatic Program                                                                                          | Control                                         |                                                                    |                                                                                                    |
| Manual Prog                                                                                      | iram Control                                                                                              |                                                 |                                                                    |                                                                                                    |
| A                                                                                                |                                                                                                    | Antonio - Constandia di                         |                                                                    | Ta militata idan di                                                                                             |
| Create custon<br>and configure                                                                   | n Internet access :<br>all Internet program                                                               | settings for indivi<br>ms on your comp          | dual programs.<br>Juter, click Proc                                | To quickly identify<br>ram Scan.                                                                                |
| Create custon<br>and configure                                                                   | n Internet access all Internet program                                                                    | settings for indivi<br>ms on your comp          | dual programs.<br>outer, click Prog                                | To quickly identify<br>ram Scan.                                                                                |
| Create custon<br>and configure<br>Program                                                        | n Internet access :<br>all Internet program                                                               | settings for indivio<br>ms on your comp         | dual programs.<br>buter, click Prog                                | To quickly identify<br>ram Scan.<br>rernet Access                                                               |
| Create custon<br>and configure<br>Program<br>Wicrosoft Wo                                        | n Internet access :<br>all Internet program                                                               | settings for indivi<br>ms on your comp          | dual programs.<br>outer, click Prog<br>Inl<br>+4                   | To quickly identify<br>ram Scan.<br>ernet Access                                                                |
| Create custon<br>and configure<br>Program<br>Microsoft Wo<br>OF Registration.                    | n Internet access :<br>all Internet program<br>ord                                                        | settings for indivin<br>ms on your comp         | dual programs.<br>nuter, click Prog<br>Ini<br>4                    | To quickly identify<br>ram Scan.<br>ernet Access                                                                |
| Create custon<br>and configure<br>Program<br>Microsoft Wo<br>Registration.                       | n Internet access :<br>all Internet program<br>ord<br>exe<br>onfiguration Wizard                          | settings for indivin<br>ms on your comp         | dual programs.<br>Iuter, click Prog<br>Ini<br>VA                   | To quickly identify<br>ram Scan.<br>ernet Access<br>automatic<br>llock All<br>automatic                         |
| Create custon<br>and configure<br>Program<br>Microsoft Wo<br>TRegistration.                      | n Internet access :<br>all Internet program<br>ord<br>.exe<br><u>onfiguration Wizard</u><br><u>M</u> odit | settings for indivin<br>ms on your comp<br>     | dual programs.<br>nuter, click Prog<br>Ini<br>+ A<br>+ A<br>Remove | To quickly identify<br>ram Scan.<br>ernet Access<br>wutomatic<br>llock All<br>wutomatic<br>Program <u>S</u> can |
| Create custon<br>and configure<br>Program<br>Microsoft Wo<br>Registration.<br>Sumantec Co<br>Add | n Internet access s<br>all Internet program<br>ord<br>.exe<br>onfiguration Wizard<br><u>M</u> odit        | settings for indivin<br>ms on your comp<br>fy F | dual programs.<br>nuter, click Prog<br>In<br>+ 4<br>* 4<br>Remove  | To quickly identify<br>ram Scan.<br>ernet Access<br>uutomatic<br>llock All<br>Program <u>S</u> can              |

## Left click on Permit All:

| Firewall                                                                                                    | Programs                                                                                                    | Networking                                                    | Locations                                                                               | Advanced                                                                             |
|----------------------------------------------------------------------------------------------------|----------------------------------------------------------------------------------------------------|---------------------------------------------------------------|-----------------------------------------------------------------------------------------|--------------------------------------------------------------------------------------|
| Program                                                                                                    | Control                                                                                                    |                                                               | 1 Agen                                                                                  | Contraction of the                                                                   |
|                                                                                                    |                                                                                                    |                                                               |                                                                                         | More Inf                                                                             |
| Settings for:                                                                                                    | Home (Active)                                                                                                    |                                                               |                                                                                         | -                                                                                    |
| Automatic P                                                                                                    | rogram Control                                                                                                    |                                                               |                                                                                         |                                                                                      |
|                                                                                                    |                                                                                                    |                                                               |                                                                                         |                                                                                      |
| ✓ Turn <u>o</u> n A<br>Manual Prog<br>Create custor<br>and configure                                                       | utomatic Program<br>gram Control<br>m Internet access<br>all Internet prograu                                                        | Control<br>settings for individu<br>ms on your compu          | ual programs. To q<br>ter, click Program                                                | uickly identify<br>Scan.                                                             |
| Turn on A<br>Manual Prog<br>Create custor<br>and configure<br>Program                                                      | utomatic Program<br>gram Control<br>n Internet access<br>all Internet program                                                        | Control<br>settings for individu<br>ms on your compu          | Jal programs. To q<br>ter, click Program<br>Interne                                     | uickly identify<br>Scan.<br>t Access                                                 |
| Turn on A<br>Manual Prog<br>Create custor<br>and configure<br>Program<br>Microsoft W                                       | utomatic Program<br>gram Control<br>n Internet access<br>all Internet prograu<br>ford                                                | Control<br>settings for individu<br>ms on your compu          | ual programs. To q<br>ter, click Program<br>Interne<br>~Auton                           | uickly identify<br>Scan.<br>t Access                                                 |
| Turn on A     Manual Prog     Create custor     and configure     Program     Microsoft W     Pregistration                | utomatic Program<br>gram Control<br>n Internet access -<br>all Internet program<br>/ord                                              | Control<br>settings for individu<br>ms on your compu          | Jal programs. To q<br>ter, click Program<br>Interne<br>✔Auton<br>✔Block                 | uickly identify<br>Scan.<br>t Access A<br>hatic                                      |
| Turn on Al     Manual Prog     Create custor     and configure     Program     Microsoft W     Registration     Sumantec C | utomatic Program<br>gram Control<br>m Internet access<br>all Internet program<br>'ord<br>.exe<br>configuration Wizard                | Control<br>settings for individu<br>ms on your compu          | ual programs. To q<br>ter, click Program<br>Interne<br>~Auton<br>~Block<br>Perm<br>Bloc | uickly identify<br>Scan.<br>t Access                                                 |
| Turn on A Manual Prog Create custor and configure Program Microsoft W TRegistration Sumantec C Add                         | utomatic Program<br>gram Control<br>m Internet access<br>all Internet program<br>ford<br>.exe<br>configuration Wizard<br><u>Modi</u> | Control<br>settings for individu<br>ms on your compu<br>fy Rs | Jal programs. To q<br>ter, click Program<br>Auton<br>Block<br>Perm<br>Bloc<br>Cust      | uickly identify<br>Scan.<br>t Access<br>hatic<br>All<br>it All<br>it All<br>om<br>an |

Now Registration.exe should have Permit All to the right of it, under Internet Access as shown below:

| Firewall                                                                                                    | Programs                                                                                                    | Networking                                                    | Locations                                                                          | Advanced                                                                  |
|----------------------------------------------------------------------------------------------------|----------------------------------------------------------------------------------------------------|---------------------------------------------------------------|------------------------------------------------------------------------------------|---------------------------------------------------------------------------|
| Program (                                                                                                    | Control                                                                                                    |                                                               | A harden                                                                           |                                                                           |
|                                                                                                    |                                                                                                    |                                                               |                                                                                    | More In                                                                   |
| Settings for: H                                                                                                    | ome (Active)                                                                                                    |                                                               |                                                                                    | •                                                                         |
| Automatic Pro                                                                                                    | gram Control                                                                                                    |                                                               |                                                                                    |                                                                           |
|                                                                                                    |                                                                                                    | · · ·                                                         |                                                                                    |                                                                           |
| Manual Progr<br>Create custom<br>and configure a                                                                                                    | omatic Program<br>am Control<br>Internet access :<br>Il Internet prograr                                                   | Control<br>settings for individu<br>ms on your compu          | ial programs. To q<br>ter, click Program                                           | uickly identify<br>Scan.                                                  |
| Manual Progra<br>Create custom<br>and configure a<br>Program                                                                                                    | omatic Program<br>am Control<br>Internet access :<br>Il Internet program                                                   | Control<br>settings for individu<br>ms on your compu          | al programs. To q<br>ter, click Program<br>Interne                                 | uickly identify<br>Scan.<br>t Access                                      |
| ✓ Turn on Aut<br>Manual Progra<br>Create custom<br>and configure a<br>Program<br>₩ Microsoft Wor                                                                                            | omatic Program<br>am Control<br>Internet access :<br>Il Internet program<br>d                                              | Control<br>settings for individu<br>ms on your compu          | aal programs. To q<br>ter, click Program<br>Interne<br>❤Autom                      | uickly identify<br>Scan.<br>t Access                                      |
| ✓ Turn on Aut<br>Manual Progra<br>Create custom<br>and configure a<br>Program<br>∭ Microsoft Wor<br>∭ Registration et                                                                       | omatic Program<br>am Control<br>Internet access :<br>Il Internet program<br>d                                              | Control<br>settings for individu<br>ms on your compu          | aal programs. To q<br>ter, click Program<br>Interne<br>∽Autom<br>♥Permit           | uickly identify<br>Scan.<br>t Access                                      |
| ✓ Turn on Aut<br>Manual Progra<br>Create custom<br>and configure a<br>Program<br>∭ Microsoft Wor<br>∭ Registration.et<br>Sumantec Cor                                                       | omatic Program<br>am Control<br>Internet access :<br>Il Internet program<br>d<br>xe<br>nfiguration Wizard                  | Control<br>settings for individu<br>ms on your compu          | lal programs. To q<br>ter, click Program<br>Interne<br>←Autom<br>←Permit<br>←Autom | uickly identify<br>Scan.<br>t Access<br>tatic                             |
| ✓ Turn on Aut         Manual Progra         Create custom         and configure a         Program            Microsoft Wor            M Registration etc.          Sumantec Cor         Add | omatic Program<br>am Control<br>Internet access :<br>Il Internet program<br>d<br>xe<br>nfiguration Wizard<br><u>M</u> odit | Control<br>settings for individu<br>ms on your compu<br>fy Rg | al programs. To q<br>ter, click Program<br>Autor<br>Permit<br>Autor<br>move<br>Pro | uickly identify<br>Scan.<br>t Access<br>hatic<br>All<br>gram <u>S</u> can |

Now left click on OK. Close Norton Internet Security by left clicking the X in the top right hand corner of the window. Now reopen Zipform/Winforms and re-enter the Redemption Code, then click **NEXT**. A message should appear that looks like this:

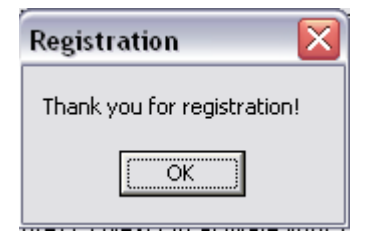

The following documentation was created with **Windows XP** and **Norton Internet Security 2004**. Some screens may vary in look with other versions of **Windows** or **Norton Internet Security**, but the directions should be the same.

For additional information or help on Norton Internet Security Click Here.